## Last ned bankkvitteringer

## BBVA

Gå til konto historikken din. Klikk på pilen for å åpne detaljene for transaksjonen (1). Klikk på Se kontoutskrift (2) og betalingskvitteringen åpnes i et nytt vindu.

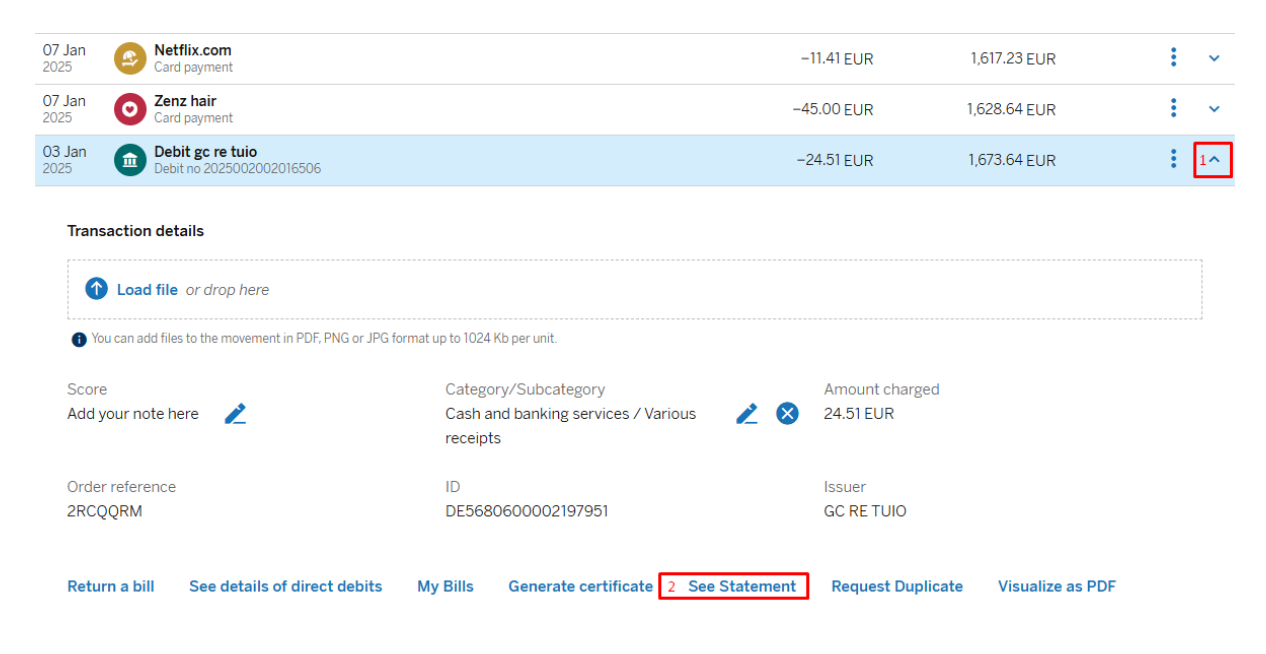

Klikk for å laste ned filen (3) (du kan også bruke nedlastingspilen – ikke skriv ut filen). Lagre filene på enheten din der du enkelt kan finne dem når du deler dem med oss.

Is the download not working? Download the file. 3

| ≡ | Comunicación BBVA                                                                                                    | 1 / 1   - 73% +   🕃                               | \$                                              | Ŧ                                                                         | ē                    | :                                                                                                    |
|---|----------------------------------------------------------------------------------------------------|---------------------------------------------------|-------------------------------------------------|---------------------------------------------------------------------------|----------------------|----------------------------------------------------------------------------------------------------|
|   | ED-M americalization                                                                                                    | BBVA CARGO POR ADEUDO DIRECTO                     |                                                 |                                                                           |                      |                                                                                                    |
|   | The second second secon | ACREEDOR: GC RE TUIO                              |                                                 | ID ACREEDOR: DE56806000021979                                             |                      |                                                                                                    |
|   |                                                                                                    | REF. MANDATO: 2RCQQRM                             | VENCIMIENTO: 03-01-2025                         | REF. ADEUDO: D-0028E4T9X4                                                 |                      | -                                                                                                    |
|   |                                                                                                    | DEUDOR:                                           |                                                 |                                                                           |                      |                                                                                                    |
|   | 1                                                                                                    | Concepto: 4 Tuio, cuota de tu poliza 1120         |                                                 |                                                                           |                      | <ol> <li>A conclusion May, Pass 4 dis fords prime<br/>in 2 (2), 50 - 1 and -1.4, an enclose + 0.4 - 4.</li> </ol> |
|   |                                                                                                    | PARA ACLARACIONES DIRÍJANSE AL ACREEDOR ARRIBA CI | TADO IN                                         | MPORTE TOTAL: EUROS *******                                               | ***24,51             | Control of                                                                                                    |
|   |                                                                                                    | N* ADEUDO: 2025002002016506<br>TITULARES          | En la fecha indic<br>concepto expresa<br>TOTAL. | cada hemos CARGADO en su cuent<br>ado, la cantidad señalada como l<br>BAN | a, por el<br>IMPORTE | on management of the scores                                                                                       |
|   |                                                                                                    | BCN-PL. ANTONI MAURA                              | 03-01-25                                        | ES13 0182 4609                                                            | ]                    |                                                                                                    |

Du kan se kundereferansen (forsikring polise nummer i dette tilfellet) på kvitteringen (4).

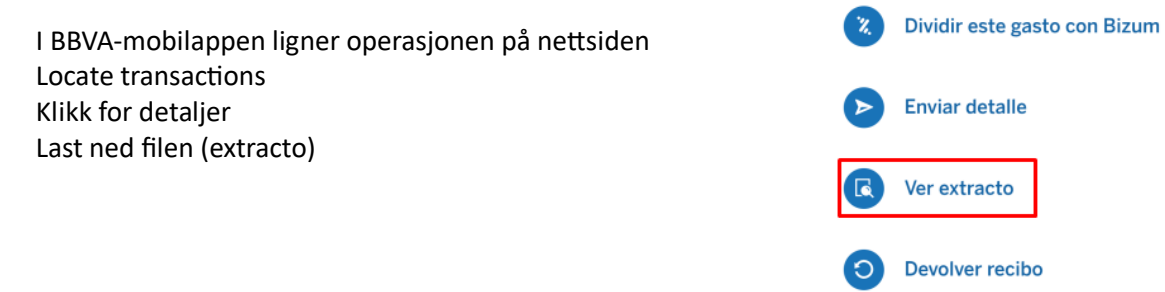

## Sabadell

Gå til konto historikken din. Klikk på transaksjonen du ønsker å se mer detaljer om.

| 20/01/2025 | 19/01/2025 | TRANSFER PAYMENT FRO   | 600,00€ | 4.890,26 € |  |
|------------|------------|------------------------|---------|------------|--|
| 13/01/2025 | 13/01/2025 | TRANSFER PAYMENT FRO   | 141,77€ | 4.290,26 € |  |
| 08/01/2025 | 08/01/2025 | INSURANCE SECURITAS DI | -41,94€ | 4.148,49€  |  |
| 07/01/2025 | 06/01/2025 | TRANSFER PAYMENT FRO   | 147,95€ | 4.190,43 € |  |

Detalj av transaksjonen åpnes, klikk på 'Dowload' for å laste ned kvitteringen. Lagre filene på enheten din der du enkelt kan finne dem når du deler dem med oss.

| INSURANCE SEC<br>08/01/2025  | - <b>41,94 €</b><br>4.148,49 € |
|------------------------------|--------------------------------|
| F. valor 08/01/2025          |                                |
|                              |                                |
| TRANSFER PAYM                | 147,95€                        |
| F. Valor 06/01/2025          | 4.190,43€                      |
|                              |                                |
| CREDIT CARD CE               | -14,48€                        |
| F. Valor 03/01/2025          | 4.042,48 €                     |
|                              |                                |
|                              |                                |
| INTERESTS AND/<br>31/12/2024 | -25,00 €                       |
| F. Valor 31/12/2024          | 4.056,96 €                     |

| Oficina<br>ALTEA, OP       | Timestan            | mp 2025-01-08-00.21.37.5264                                                       | Referencia única<br>25818                                                                                                    |                                                                                                    | RCUR                                                                                                    | Cor                                                                                                    |
|----------------------------|---------------------|-----------------------------------------------------------------------------------|----------------------------------------------------------------------------------------------------|----------------------------------------------------------------------------------------------------|----------------------------------------------------------------------------------------------------|----------------------------------------------------------------------------------------------------|
| Oficina<br>ALTEA, OP       | Timestan            | mp 2025-01-08-00.21.37.5264                                                       | Referencia única<br>25818                                                                                                    |                                                                                                    |                                                                                                    |                                                                                                    |
| ALTEA, OP<br>ESPANA S.A.U. | Timestar            | mp 2025-01-08-00.21.37.5264                                                       | 25818                                                                                                    |                                                                                                    |                                                                                                    |                                                                                                    |
| ESPANA S.A.U.              |                     |                                                                                   |                                                                                                    |                                                                                                    |                                                                                                    |                                                                                                    |
| ESPANA S.A.U.              |                     |                                                                                   | Referencia del adeudo                                                                                                    |                                                                                                    |                                                                                                    |                                                                                                    |
|                            |                     |                                                                                   | 20241230200921-                                                                                                    |                                                                                                    |                                                                                                    |                                                                                                    |
|                            | Nombre del últin    | no acreedor                                                                       |                                                                                                    |                                                                                                    |                                                                                                    |                                                                                                    |
|                            | I                   | Nombre último deudor                                                              |                                                                                                    |                                                                                                    | Banco a<br>BKBKE                                                                                                    | creedo                                                                                                    |
|                            |                     |                                                                                   |                                                                                                    |                                                                                                    |                                                                                                    |                                                                                                    |
| Comisión EUR               | Valoración          |                                                                                   |                                                                                                    |                                                                                                    |                                                                                                    |                                                                                                    |
| 4 0,00                     | 08-01-2025          | 18332802                                                                          |                                                                                                    | 00                                                                                                    | 0000                                                                                                    |                                                                                                    |
| •                          |                     |                                                                                   |                                                                                                    |                                                                                                    |                                                                                                    |                                                                                                    |
|                            |                     |                                                                                   |                                                                                                    |                                                                                                    |                                                                                                    |                                                                                                    |
| e                          | ERO 2025 CONTRATO 2 | ERO 2025 CONTRATO 25818 -1: FUS<br>Ocomisión EUR Valoración<br>04 0,00 08-01-2025 | Nombre último deudor           ER0 2025         CONTRATO 25818 -1:           FUS2501C0084           Ocomisión EUR           0,00           08-01-2025 | Nombre ültimo deudor           ER0 2025         CONTRATO 25818 -1:         FUS2501C0084           Ocomisión EUR         Valoración         0,00         08-01-2025 | Nombre último deudor           ER0 2025         CONTRATO 25818 -1:           FUS2501C0084           O           O           O           0,00           08-01-2025           00 | Nombre último deudor         Banco a<br>BKBKE           ER0 2025         CONTRATO 25818 -1:         FUS2501C0084           Od         Comisión EUR<br>0,00         Valoración<br>08-01-2025         00         00000 |

Du kan se kundereferansen (merket med rødt) på kvitteringen.